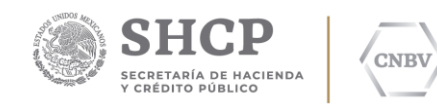

SITI SERVICIOS CLIENTE MANUAL DE ACTUALIZACIÓN A LA VERSIÓN 4.1.0 PLATAFORMA WINDOWS Comisión Nacional Bancaria y de Valores. Edic. /Rev.: 02/00 Fecha: 13/06/2019

Insurgentes Sur No. 1971, Torre Sur, Piso 10, Plaza Inn, Col. Guadalupe Inn, Álvaro Obregón, Ciudad de México, C.P. 01020. Tel.: 01 (55) 1454 6808 www.gob.mx/cnbv

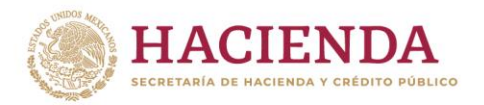

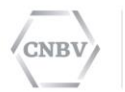

# HOJA DE CONTROL DE DOCUMENTO

## DOCUMENTO / ARCHIVO

| Título       | SITI Servicios Cliente Manual de<br>actualización a la versión 4.1.0<br>Plataforma Windows |  |  |  |  |
|--------------|--------------------------------------------------------------------------------------------|--|--|--|--|
| Fecha        | 11/12/2020                                                                                 |  |  |  |  |
| Versión      | 01.00                                                                                      |  |  |  |  |
| Dependencia  | Comisión Nacional Bancaria y de<br>Valores                                                 |  |  |  |  |
| Localización | Ciudad de México (CDMX)                                                                    |  |  |  |  |

### REGISTRO DE CAMBIOS

| Versión | Páginas | Fecha<br>Modificación | Motivo del cambio          |  |
|---------|---------|-----------------------|----------------------------|--|
| 01.00   | 14      | 13.06.2019            | Versión inicial.           |  |
| 02.00   | 16      | 27.10.2020            | Cambio de Formato de CNBV. |  |

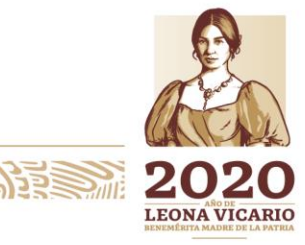

Insurgentes Sur No. 1971, Plaza Inn, Col. Guadalupe Inn, Álvaro Obregón, Ciudad de México, CP. 01020. Tel: (55) 1454 6000 www.gob.mx/cnbv

1111.9.11

\$a)223

SIE 25.8.115

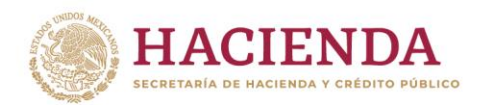

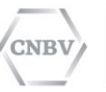

# CONTENIDO

| INTRODUCCIÓN                                              |
|-----------------------------------------------------------|
| PRECONDICIONES 4                                          |
| PROCEDIMIENTO DE ACTUALIZACIÓN A LA VERSIÓN 4.1.0 5       |
| PROCEDIMIENTO DE VERIFICACIÓN DE CORRECTA ACTUALIZACIÓN11 |
| USO DE SITI SERVICIOS CLIENTE14                           |
| GLOSARIO                                                  |

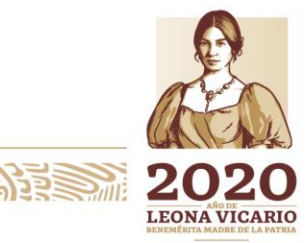

Insurgentes Sur No. 1971, Plaza Inn, Col. Guadalupe Inn, Álvaro Obregón, Ciudad de México, CP. 01020. Tel: (55) 1454 6000 www.gob.mx/cnbv

111.2.1

a)225

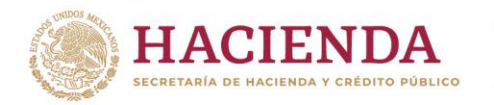

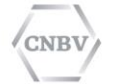

# INTRODUCCIÓN

El manual de actualización, tiene el propósito de acompañarlo y orientarlo para lograr la correcta actualización de su sistema SITI Servicios Cliente a la nueva versión 4.1.0

A continuación se presenta una lista de las versiones que podrán ser actualizadas a la nueva versión SITI Servicios Cliente v4.1.0:

| Versionado     | Actualización a v4.1.0                |  |  |  |
|----------------|---------------------------------------|--|--|--|
| SITI SC        |                                       |  |  |  |
| v1.1.1         | S                                     |  |  |  |
| SITI SC        |                                       |  |  |  |
| v1.1.4         |                                       |  |  |  |
| SITI SC        |                                       |  |  |  |
| v2.0.0         |                                       |  |  |  |
| SITI SC        |                                       |  |  |  |
| v2.0.1         | · · · · · · · · · · · · · · · · · · · |  |  |  |
| SITI SC        |                                       |  |  |  |
| v2.0.2         | · · · · · · · · · · · · · · · · · · · |  |  |  |
| SITI SC        |                                       |  |  |  |
| v2.0.3         | •                                     |  |  |  |
| SITI SC        |                                       |  |  |  |
| v2.0.4         | · · · · · · · · · · · · · · · · · · · |  |  |  |
| SITI SC        |                                       |  |  |  |
| <b>v</b> 3.0.0 |                                       |  |  |  |
| SITI SC        |                                       |  |  |  |
| v3.0.1         |                                       |  |  |  |
| SITI SC        |                                       |  |  |  |
| v4.0.0         | ✓                                     |  |  |  |

## PRECONDICIONES

| Precondición                    | Descripción                                    |
|---------------------------------|------------------------------------------------|
|                                 | Para realizar la instalación de SITI Servicios |
| Descargar el archivo de         | Cliente es necesario que la Entidad Regulada   |
| instalación de la nueva versión | cuente con el archivo de instalación           |
| SITI SC v4.1.0                  | SITIServiciosCliente.win32.v [versión]-        |
|                                 | [aaaa]-[mm]-[dd].exe.                          |
|                                 | Instalar previamente el paquete Microsoft      |
| Instalación del paqueto Visual  | Visual C++ Redistributable. Para mayor         |
| C++ Podistributable             | información consulte el Manual de              |
|                                 | Prerrequisitos que se localiza en el mismo     |
|                                 | paquete de Instalación.                        |

Insurgentes Sur No. 1971, Plaza Inn, Col. Guadalupe Inn, Álvaro Obregón, Ciudad de México, CP. 01020. Tel: (55) 1454 6000 www.gob.mx/cnbv

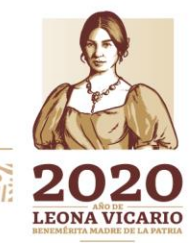

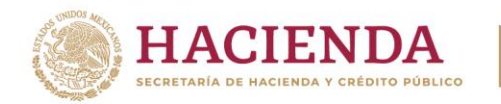

| 1 | CNBV |
|---|------|
|   |      |

| No tener documentos pendientes de recepción | Revisar que su instalación no tenga documentos pendientes de recepción previos a realizar la actualización.                       |
|---------------------------------------------|----------------------------------------------------------------------------------------------------|
| Tener flujo de comunicación                 | Asegurar que la instalación tenga flujo de<br>comunicación Entidad - CNBV y CNBV - Entidad.<br>INDISPENSABLE.                     |
| Aplicación SITI Servicios cerrada           | Cerrar la aplicación de SITI Servicios Cliente<br>antes de comenzar la actualización.                                             |
| Permisos de administrador                   | Asegurarse de que aún se cuenta con permisos<br>de administrador para poder actualizar en el<br>equipo y en su perfil de usuario. |

# PROCEDIMIENTO DE ACTUALIZACIÓN A LA VERSIÓN 4.1.0

Para iniciar con la actualización es necesario iniciar la aplicación con permisos de Administrador, haciendo clic derecho sobre el archivo instalador "SITIServiciosCliente.win32.v4.1.0-[aaaa]-[mm]-[dd].exe" y seleccionando la opción "Ejecutar como administrador" o "Run as administrator" dependiendo del idioma de Windows.

| SU<br>Qh | U<br>ISer | victos<br>w20.0                        |
|----------|-----------|----------------------------------------|
| -        |           | <u>A</u> brir                          |
|          | •         | Ejecutar como <u>a</u> dministrador    |
|          |           | Solucionar problemas de compatibilidad |
|          |           | Ancla <u>r</u> a Inicio                |
|          |           | En <u>v</u> iar a                      |
|          |           | Cor <u>t</u> ar                        |
|          |           | C <u>o</u> piar                        |
|          |           | E <u>l</u> iminar                      |
|          |           | Camb <u>i</u> ar nombre                |
|          |           | Propiedades                            |

Se mostrará una pantalla de control solicitando al usuario su aprobación para realizar la actualización de la aplicación en la máquina o servidor. Dar clic en botón "Sí" o "Yes", según se muestre el idioma:

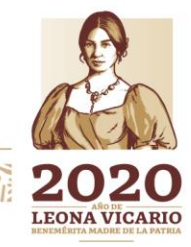

Insurgentes Sur No. 1971, Plaza Inn, Col. Guadalupe Inn, Álvaro Obregón, Ciudad de México, CP. 01020. Tel: (55) 1454 6000 www.gob.mx/cnbv

9155 SUN 28/12

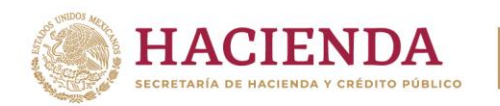

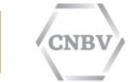

 $\times$ 

| ontrol | de   | cuen  | tas c | ie u | isuario   |
|--------|------|-------|-------|------|-----------|
|        | -u-c | cucii |       | ~ ~  | -seren re |

¿Quieres permitir que esta aplicación de un editor desconocido realice cambios en tu dispositivo?

SITIServiciosCliente.win32.v4.1.0-aaaa-mmdd.exe

Editor: Desconocido Origen del archivo: Unidad de disco duro en este equipo

#### Mostrar más detalles

Sí No

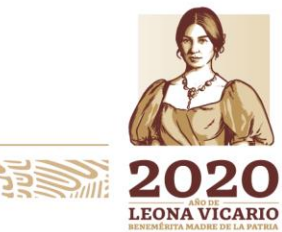

Insurgentes Sur No. 1971, Plaza Inn, Col. Guadalupe Inn, Álvaro Obregón, Ciudad de México, CP. 01020. Tel: (55) 1454 6000 www.gob.mx/cnbv

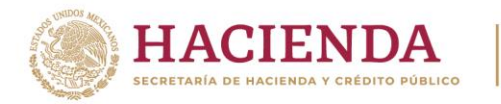

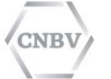

### A continuación se muestra una ventana de Preparación de la Actualización.

| SITI Servicios Cliente - InstallShield Wizard |                                                                                                    |  |  |  |
|-----------------------------------------------|----------------------------------------------------------------------------------------------------|--|--|--|
| 2.                                            | Preparándose para la instalación                                                                                                    |  |  |  |
|                                               | El programa de instalación SITI Servicios Cliente está<br>preparando InstallShield Wizard, que le guiará durante el<br>resto del proceso de instalación. Espere por favor. |  |  |  |
|                                               | Extrayendo: SITI Servicios Cliente.msi                                                                                                    |  |  |  |
|                                               |                                                                                                    |  |  |  |
|                                               |                                                                                                    |  |  |  |
|                                               |                                                                                                    |  |  |  |
|                                               | Cancelar                                                                                                    |  |  |  |

Después de la pantalla de Inicialización del instalador, aparecerá la pantalla de Bienvenida con la siguiente leyenda:

"Se ha detectado que en este equipo se tiene una versión previa de SITI Servicios Cliente, por lo que se realizará la actualización de la misma a la versión 4.1.0.". Dar clic en el botón "Siguiente".

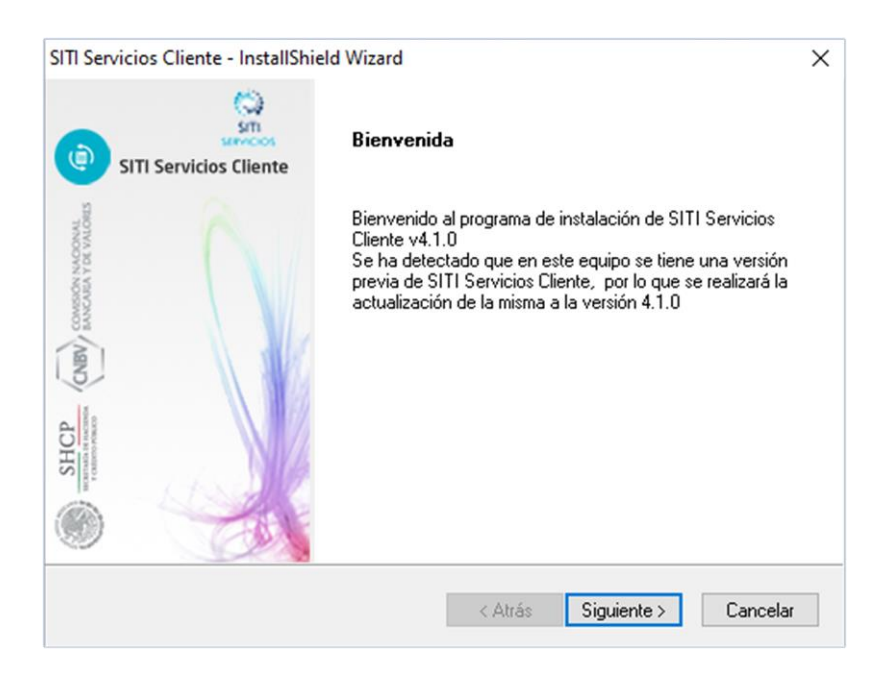

Insurgentes Sur No. 1971, Plaza Inn, Col. Guadalupe Inn, Álvaro Obregón, Ciudad de México, CP. 01020. Tel: (55) 1454 6000 www.gob.mx/cnbv

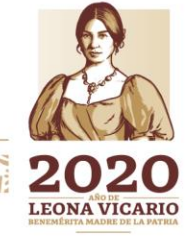

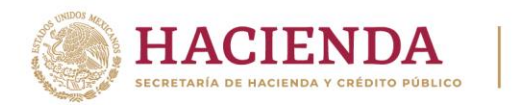

CNBV

COMISIÓN NACIONAL BANCARIA Y DE VALORES

A continuación el instalador que nos llevará a la siguiente pantalla donde nos proporcionará el detalle de los valores con que se llevará a cabo la actualización.

| SITI Servicios Cliente - InstallShield Wizard                                                                                                    |  |
|----------------------------------------------------------------------------------------------------|--|
| Copia de Ficheros                                                                                                    |  |
| La Instalación tiene suficiente información para empezarla copia de los ficheros del programa.<br>Si quiere revisar o cambiar cualquier opción, pulse Back. Si está satisfecho con las opciones,<br>pulse Siguiente para empezar la copia de ficheros. |  |
| Configuración actual:                                                                                                    |  |
| Sumario de la Instalación:                                                                                                    |  |
| < ×                                                                                                    |  |
| InstallShield                                                                                                    |  |

- Ruta de instalación del SITI Servicios Cliente: Ruta actual donde se encuentra instalado SITI Servicio Cliente
- Ruta del archivo de configuración: N/A
- Tipo de Instalación: estándar
- Carpeta de programas. SITI Servicios Cliente

Para continuar dar clic en el botón "Siguiente", con lo cual comenzará la instalación tal como se muestra en la siguiente imagen (progreso de actualización):

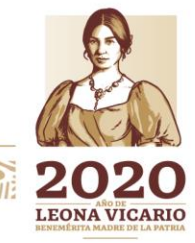

Insurgentes Sur No. 1971, Plaza Inn, Col. Guadalupe Inn, Álvaro Obregón, Ciudad de México, CP. 01020. Tel: (55) 1454 6000 www.gob.mx/cnbv

330/32011133123

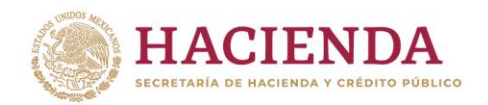

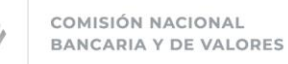

NBV

| SITI Servicios Cliente - InstallShield Wizard                           |          |
|-------------------------------------------------------------------------|----------|
| Estado de la instalación                                                | X        |
| El Asistente de InstallShield(R) está instalando SITI Servicios Cliente |          |
| Quitando archivos                                                       |          |
|                                                                         |          |
| InstallShield                                                           | Cancelar |

En el transcurso de la actualización si no se ha cerrado la aplicación SITI Servicio Cliente, el instalador solicitará que se cierre mostrando una pantalla similar a la siguiente:

| SITI Servicios Cliente - InstallShield Wizard                                                                     |
|----------------------------------------------------------------------------------------------------|
| Archivos en uso<br>Algunos de los archivos que necesitan actualizarse están siendo<br>utilizados en este momento. |
| Las aplicaciones siguientes están utilizando archivos que necesitan actualizarse en esta instalación.             |
| Java(TM) Platform SE binary                                                                                       |
|                                                                                                    |
|                                                                                                    |
|                                                                                                    |
|                                                                                                    |
| InstallShield                                                                                                    |
| OK Cancelar                                                                                                    |

Deberá cerrar SITI Servicios Cliente y hacer clic en el botón "OK" para continuar con la actualización.

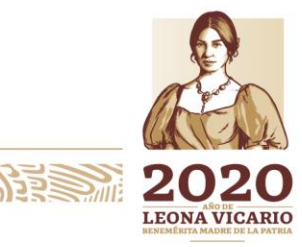

Insurgentes Sur No. 1971, Plaza Inn, Col. Guadalupe Inn, Álvaro Obregón, Ciudad de México, CP. 01020. Tel: (55) 1454 6000 www.gob.mx/cnbv

ASS ANS ANS

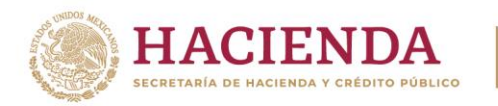

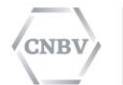

**NOTA:** En el transcurso de la instalación se mostrarán algunas ventanas de ms-dos como la del siguiente ejemplo:

| C:\Windows\SYSTEM32\cmd.exe -                                                                                                    |
|----------------------------------------------------------------------------------------------------|
| 62: Table not found: documento<br>[2015-08-27 19:59:07.703] boot - 4144 INFO [main] DatabaseMetaData: HHH0002<br>[2] Table not found: corrupt                                                   |
| 12015-08-27 19:59:07.7051 boot - 4144 INFO [main] DatabaseMetaData: HHH0002<br>62: Table not found: etama menceso                                                                               |
| [2015-08-27 19:59:07.707] boot - 4144 INFO [main] DatabaseMetaData: HHH0002<br>62: Table not found: formato                                                                                     |
| 12015-088-27 19:59:07.708] boot - 4144 [NFO [main] DatabaseMetaData: HHH0002<br>62: Table not found: institucion<br>12015-08-27 10:50:07 2001 boot - 4144 [NFO [main] DatabaseMetaData: HHH0002 |
| [2015-08-27 19:59:07.717] boot - 4144 INFO [main] DatabaseMetaData: HHH0002<br>[2015-08-27 19:59:07.717] boot - 4144 INFO [main] DatabaseMetaData: HHH0002                                      |
| 62: Table not found: propiedad_etapa<br>[2015-08-27]9:59:07.874] boot - 4144 INFO [main] SchemaUpdate: HHH000232: -                                                                             |
| IZUIS-08-27 19:55:09.248] boot - 4144 INFO [main] SpringResourceLoader: SpringResourceLoader for Velocity: using resource loader [org.springframework.conte                                     |
| xt annotation.HnnotationConfigHpplicationContextElY0517: startup date llhu Hug<br>27 19:59:04 CEST 2015]; root of context hierarchy] and resource loader paths [c]<br>assnath:/temulates/]      |
| [2015-08-27 19:59:09.316] boot - 4144 INFO [main] AnnotationMBeanExporter:<br>Registering beans for JMX exposure on startup                                                                     |
| 12015-08-27 19:59:09.3231 hoot - 4144 INFO [main] DefaultLifecycleProcessor<br>: Starting beans in phase 0<br>v                                                                                 |

Es normal que estas ventanas se presenten durante el proceso ya que ejecutan el registro de la actualización que se está llevando a cabo.

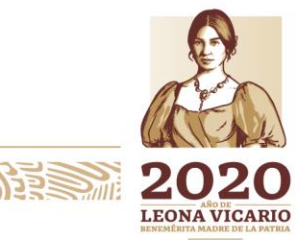

Insurgentes Sur No. 1971, Plaza Inn, Col. Guadalupe Inn, Álvaro Obregón, Ciudad de México, CP. 01020. Tel: (55) 1454 6000 www.gob.mx/cnbv

20/3/2011/201222

123. SUNS

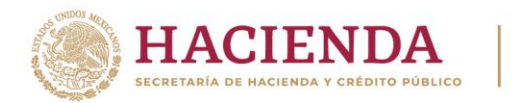

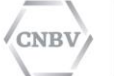

Al finalizar la actualización, se visualiza la siguiente ventana:

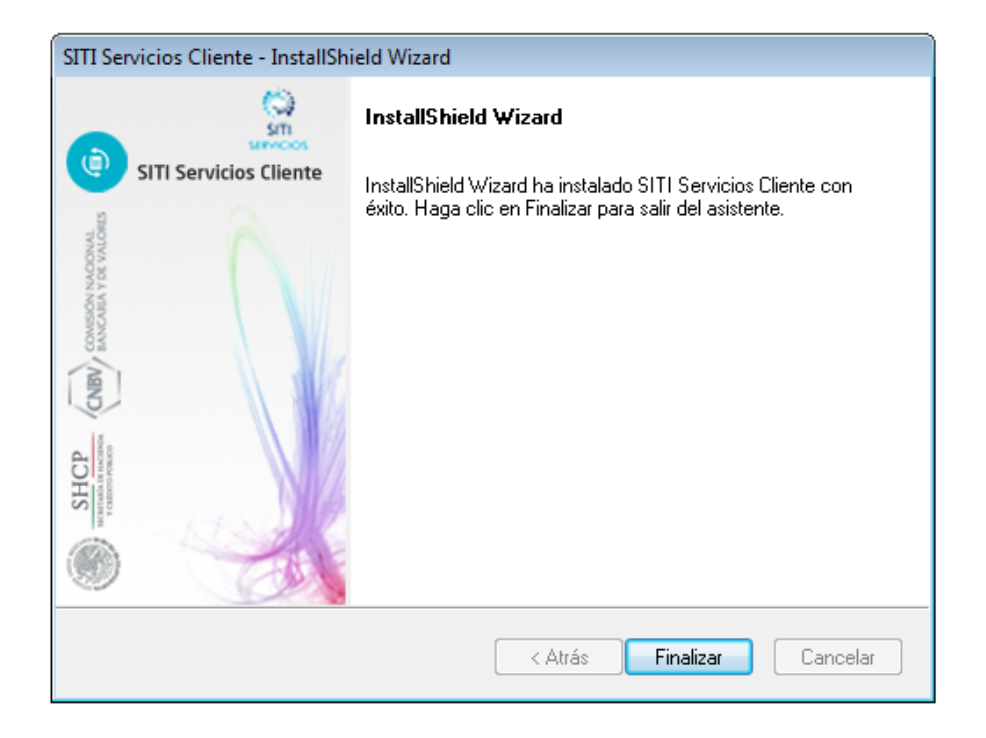

Esta ventana notifica la conclusión de la instalación y confirma que la aplicación SITI Servicios Cliente se ha instalado correctamente en el equipo.

Favor de dar clic en el botón "Finalizar".

### PROCEDIMIENTO DE VERIFICACIÓN DE CORRECTA ACTUALIZACIÓN

El proceso de actualización inicia de forma automática 3 servicios que dan la funcionalidad de SITI Servicios Cliente en Windows. Estos servicios son:

- SITI-SERVICIOS-CLIENTE: Procesamiento de reportes regulatorios.
- SITI-SERVICIOS-CLIENTE-BBDD: Servicio de auditoría del Cliente CNBV.
- SITI-SERVICIOS-CLIENTE-EDITRAN: Protocolo propietario de la CNBV para la transmisión de Reportes Regulatorios.

Verifique el correcto inicio de estos servicios abriendo la opción "Servicios" de Windows para comprobar que su estado es "Iniciado".

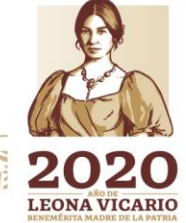

Insurgentes Sur No. 1971, Plaza Inn, Col. Guadalupe Inn, Álvaro Obregón, Ciudad de México, CP. 01020. Tel: (55) 1454 6000 www.gob.mx/cnbv

8122 NO. 8128

35W223MB2155

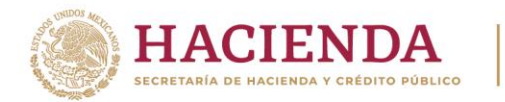

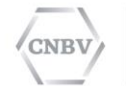

Para encontrar la opción "Servicios" de Windows, favor de abrir el Panel de Control de Windows y dirigirse a la opción "Herramientas administrativas", tal como se muestra a continuación:

| ♥♥♥ Panel de control → Todo          | os los elementos de Panel de control 🔸 |                                      | ✓ 4y Buscar en el Panel de control           |
|--------------------------------------|----------------------------------------|--------------------------------------|----------------------------------------------|
| Ajustar la configuración del equip   | 00                                     |                                      | Ver por: Iconos pequeños 🔻                   |
| Administración del color             | Administrador de credenciales          | 🚔 Administrador de dispositivos      | 🛄 Barra de tareas y menú Inicio              |
| 🕒 Centro de accesibilidad            | 🏲 Centro de actividades                | 🖼 Centro de movilidad de Windows     | 🚆 Centro de redes y recursos comparti        |
| Centro de sincronización             | 🐻 Conexión de RemoteApp y Escritorio   | 🔗 Configuración regional y de idioma | 🐞 Copias de seguridad y restauración         |
| Orreo (32 bits)                      | 🍇 Cuentas de usuario                   | 👼 Dispositivos e impresoras          | 🧼 DTS Audio Control Panel                    |
| 😬 Fecha y hora                       | 🔗 Firewall de Windows                  | Flash Player (32 bits)               | 🙀 Fuentes                                    |
| 📑 Gadgets de escritorio              | 📳 Gráficos HD Intel(R)                 | 🜏 Grupo Hogar                        | 🗟 Herramientas administrativas               |
| 📟 Iconos del área de notificación    | Información y herramientas de rendi    | 🛃 Java (32 bits)                     |                                              |
| F Opciones de carpeta                | 🗃 Opciones de energía                  | 🚨 Opciones de indización             | 🐑 Opciones de Int Haga configuraciones admir |
| 📮 Pantalla                           | 🗹 Personalización                      | 📀 Programas predeterminados          | en el equipo<br>Programas y calacterísticas  |
| 🖶 Reconocimiento de voz              | 🜮 Recuperación                         | 📷 Reproducción automática            | 🕎 Sistema                                    |
| 📧 Solución de problemas              | 🛒 Sonido                               | 📇 Tareas iniciales                   | i Teclado                                    |
| 👰 Tecnología de almacenamiento Intel | 🛄 Teléfono y módem                     | 🗺 Ubicación y otros sensores         | 🍕 Windows Anytime Upgrade                    |
| 📑 Windows CardSpace                  | 🕍 Windows Defender                     | 🖑 Windows Update                     |                                              |

Al dar clic en la opción "Herramientas administrativas", se desplegará la siguiente ventana:

| Panel de control   | I odos los elementos de Panel de control      | erramientas administrat | tivas          | ▼ ◆    |
|--------------------|-----------------------------------------------|-------------------------|----------------|--------|
| Organizar 🔻 Grabar |                                               |                         |                |        |
| 🔆 Favoritos        | Nombre                                        | Fecha de modifica       | Тіро           | Tamaño |
| 🚺 Descargas        | 🛃 Administración de equipos                   | 13/07/2009 11:54        | Acceso directo | 2 KB   |
| 🧮 Escritorio       | 🔚 Administración de impresión                 | 12/03/2014 08:29        | Acceso directo | 2 KB   |
| 📃 Sitios recientes | 🚮 Configuración del sistema                   | 13/07/2009 11:53        | Acceso directo | 2 KB   |
|                    | 📷 Diagnóstico de memoria de Windows           | 13/07/2009 11:53        | Acceso directo | 2 KB   |
| 🥽 Bibliotecas      | 🛃 Directiva de seguridad local                | 12/03/2014 08:29        | Acceso directo | 2 KB   |
| Documentos         | 윩 Firewall de Windows con seguridad avan      | 13/07/2009 11:54        | Acceso directo | 2 KB   |
| 📔 Imágenes         | 🔝 Iniciador iSCSI                             | 13/07/2009 11:54        | Acceso directo | 2 KB   |
| 🎝 Música           | 🔊 Monitor de rendimiento                      | 13/07/2009 11:53        | Acceso directo | 2 KB   |
| 📑 Vídeos           | 🏹 Orígenes de datos ODBC                      | 13/07/2009 11:53        | Acceso directo | 2 KB   |
|                    | 🔊 Programador de tareas                       | 13/07/2009 11:54        | Acceso directo | 2 KB   |
| 🖳 Equipo           | Servicios de componentes                      | 13/07/2009 11:57        | Acceso directo | 2 KB   |
| 🏭 System (C:)      | 😹 Servicios                                   | 13/07/2009 11:54        | Acceso directo | 2 KB   |
| 👝 Disco local (D:) | Visor Inicia, detiene y configura servicios d | Windows 11:54           | Acceso directo | 2 KB   |
|                    | Windows PowerShell Modules                    | 14/07/2009 12:32 a      | Acceso directo | 3 KB   |
| 👊 Red              |                                               |                         |                |        |

Favor de elegir la opción "Servicios", que en la imagen (arriba) se muestra resaltada.

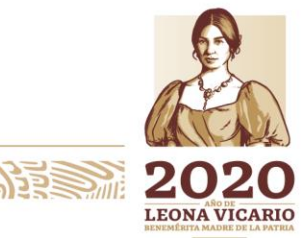

Insurgentes Sur No. 1971, Plaza Inn, Col. Guadalupe Inn, Álvaro Obregón, Ciudad de México, CP. 01020. Tel: (55) 1454 6000 www.gob.mx/cnbv

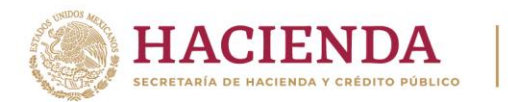

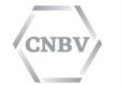

La siguiente imagen muestra la ventana "Servicios"; en ella podrá verificar el estado en que se encuentran los tres servicios antes mencionados:

| Arc <u>h</u> ivo <u>A</u> cción <u>)</u> | <u>√</u> er Ay <u>u</u> da                                                         |                                                                                                    |                                                                                                    |                                  | _                                        |                                                                    |
|------------------------------------------|------------------------------------------------------------------------------------|----------------------------------------------------------------------------------------------------|----------------------------------------------------------------------------------------------------|----------------------------------|------------------------------------------|--------------------------------------------------------------------|
| a 📰 🗔 🤞 🗧                                | à 🔒 🛛 📰 🕨 🔳 💷 🕨                                                                    |                                                                                                    |                                                                                                    |                                  |                                          |                                                                    |
| 🚴 Servicios (locales)                    | O Servicios (locales)                                                              |                                                                                                    |                                                                                                    |                                  |                                          |                                                                    |
|                                          | Servicio de notificación de SSP                                                    | Nombre                                                                                                    | Descripción                                                                                                    | Estado                           | Tipo de inicio                           | Iniciar sesión como                                                |
|                                          | Iniciar el servicio                                                                | Servicios de cifrado<br>Servicios de Escritorio remoto                                                                           | Proporciona cuatro servicios de<br>Permite a los usuarios conectar                                                                       | Iniciado                         | Automático<br>Manual                     | Servicio de red<br>Servicio de red                                 |
|                                          | Descripción:<br>Proporciona notificación y activación<br>de licencias de software. | Servidor     Servidor de orden de subprocesos     Sistema de cifrado de archivos (EFS)     Sistema de color de Windows           | Ofrece compatibilidad con uso<br>Ofrece la posibilidad de ejecuta<br>Proporciona la tecnología de cif<br>El servicio WcsPlugInService ho | Iniciado                         | Automático<br>Manual<br>Manual<br>Manual | Sistema local<br>Servicio local<br>Sistema local<br>Servicio local |
|                                          |                                                                                    | Sistema de eventos COM+<br>SITI-SERVICIOS-CLIENTE<br>SITI-SERVICIOS-CLIENTE-BBDD                                                 | Admite el Servicio de notificaci<br>SITI Servicios Cliente<br>SITI Servicios Cliente BBDD<br>Protocolo EDITRAN                           | Iniciado<br>Iniciado<br>Iniciado | Automático<br>Automático<br>Automático   | Servicio local<br>Sistema local<br>Sistema local<br>Sistema local  |
|                                          |                                                                                    | SQL Full-text Filter Daemon Launc<br>SQL Server (MSSQLSERVER2012)<br>SQL Server Analysis Services (MSS                           | Servicio que iniciará el proceso<br>Proporciona almacenamiento,<br>Proporciona procesamiento an                                          | Iniciado<br>Iniciado<br>Iniciado | Manual<br>Automático<br>Automático       | NT Service\MSSQLF<br>NT Service\MSSQLS<br>NT Service\MSSQLS        |
|                                          |                                                                                    | SQL Server Browser  SQL Server Distributed Replay Client  SQL Server Distributed Replay Cont  SQL Server Distributed Replay Cont | Proporciona información sobre<br>Uno o varios equipos con Distri<br>Proporciona orquestación de re                                       | Iniciado                         | Automático<br>Manual<br>Manual           | Servicio local<br>NT Service\SQL Ser<br>NT Service\SQL Ser         |
|                                          |                                                                                    | SQL Server Integration Services 11.0<br>SQL Server Reporting Services (MS<br>SQL Server VSS Writer                               | Proporciona administración par<br>Administra, ejecuta, representa,<br>Proporciona la interfaz para real                                  | Iniciado<br>Iniciado<br>Iniciado | Automático<br>Automático<br>Automático   | NT Service\MsDtsSe<br>NT Service\ReportS<br>Sistema local          |
|                                          | Standida (Ertindar)                                                                | Superfetch                                                                                                    | Mantiene y mejora el rendimien<br>Administra el acceso a tarjetas i                                                                      | Iniciado                         | Automático<br>Manual                     | Sistema local<br>Servicio local                                    |
| •                                        |                                                                                    |                                                                                                    |                                                                                                    |                                  |                                          |                                                                    |

Si por alguna razón identifica que cualquiera de los tres servicios de Windows no se encuentra en estado "Iniciado", lo que debe hacer es seleccionar el servicio que no esté "Iniciado" y dar clic derecho; con esta acción se desplegará una pequeña ventana emergente que le mostrará una serie de opciones, de las cuales deberá seleccionar "Iniciar", tal como se muestra a continuación:

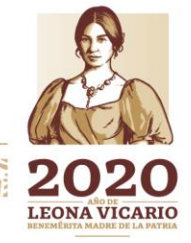

Insurgentes Sur No. 1971, Plaza Inn, Col. Guadalupe Inn, Álvaro Obregón, Ciudad de México, CP. 01020. Tel: (55) 1454 6000 www.gob.mx/cnbv

320/2220118315252707

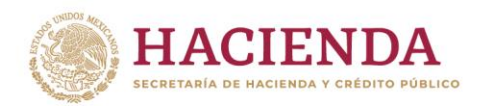

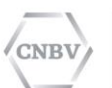

| Servicios (locales)                                            |                                                                                                    |                                                                                                    |                                                                                                    |                                              |                                                                                                  |                                                                                                    |   |
|----------------------------------------------------------------|----------------------------------------------------------------------------------------------------|----------------------------------------------------------------------------------------------------|----------------------------------------------------------------------------------------------------|----------------------------------------------|--------------------------------------------------------------------------------------------------|----------------------------------------------------------------------------------------------------|---|
| SITI-SERVICIOS-CLIENTE-EDITRAN                                 | Nombre                                                                                                    | Descripción                                                                                          | Descripción                                                                                                    |                                              | Tipo de inicio                                                                                   | Iniciar sesión como                                                                                                    | ^ |
| Iniciar el servicio<br>Descripción:<br>Protocolo EDITRAN       | Servicios de base TPM Servicios de cifrado Servicios de Escritorio remoto Servidor Servidor Servidor de orden de subproces                                                                                                    | Permite el acces<br>Proporciona cua<br>Permite a los usu<br>Ofrece compatib<br>sos Ofrece la posibil | Permite el acceso al TPM (Mód<br>Proporciona cuatro servicios de<br>Permite a los usuarios conectar<br>Ofrece compatibilidad con uso<br>Ofrece la posibilidad de ejecuta |                                              | Manual<br>Automático<br>Manual<br>Automático<br>Manual                                           | Servicio local<br>Servicio de red<br>Servicio de red<br>Sistema local<br>Servicio local                                                                        |   |
|                                                                | Sistema de contado de arcinios<br>Sistema de color de Windows<br>Sistema de eventos COM+<br>SITI-SERVICIOS-CLIENTE<br>SITI-SERVICIOS-CLIENTE-BBDD                                                                                 | El servicio WcsPl<br>Admite el Servici<br>SITI Servicios Cli                                         | lugInService ho<br>io de notificaci<br>ente<br>ente BBDD                                                                                                    | Iniciado<br>Iniciado                         | Manual<br>Automático<br>Automático<br>Automático                                                 | Servicio local<br>Servicio local<br>Sistema local<br>Sistema local                                                                                             |   |
|                                                                | SQL Full-text Filter Daer     SQL Full-text Filter Daer     SQL Server (MSSQLSER)     SQL Server Analysis Sen     SQL Server Distributed F     SQL Server Distributed F     SQL Server Distributed F     SQL Server Integration S | IANL Protocolo EDITR<br>niciar<br>Pausa<br>Reanudar<br>Reiniciar<br>Todas las tareas →               | AN<br>a el proceso<br>cenamiento,<br>samiento an<br>nación sobre<br>yos con Distri<br>estación de re<br>histración par                                                   | Iniciado<br>Iniciado<br>Iniciado<br>Iniciado | Automático<br>Manual<br>Automático<br>Automático<br>Automático<br>Manual<br>Manual<br>Automático | Sistema local<br>NT Service\MSSQLF<br>NT Service\MSSQLS<br>NT Service\MSOLA<br>Service local<br>NT Service\SQL Ser<br>NT Service\SQL Ser<br>NT Service\MsDtsSe |   |
|                                                                | SQL Server Reporting Se<br>SQL Server VSS Writer                                                                                                    | Actualizar<br>P <b>ropiedades</b>                                                                    | a, representa,<br>erfaz para real<br>III                                                                                                    | Iniciado<br>Iniciado                         | Automático<br>Automático                                                                         | NT Service\ReportS<br>Sistema local                                                                                                    | • |
| \Extendido / Estándar/<br>/ICIOS-CLIENTE-EDITRAN en Equipo loc | al A                                                                                                    | Ayuda                                                                                                |                                                                                                    |                                              |                                                                                                  |                                                                                                    |   |

Si aun realizando este procedimiento los servicios no quedan en estado "Iniciado", guarde la pantalla del error mostrado y contacte al Centro de Atención a Usuarios de la CNBV para reportar el problema.

### USO DE SITI SERVICIOS CLIENTE

A partir de este momento podrá acceder a la aplicación SITI Servicios Cliente normalmente: dar clic en el botón "Inicio", seleccione la opción "Todos los Programas" y por último haga clic en "SITI Servicios Cliente":

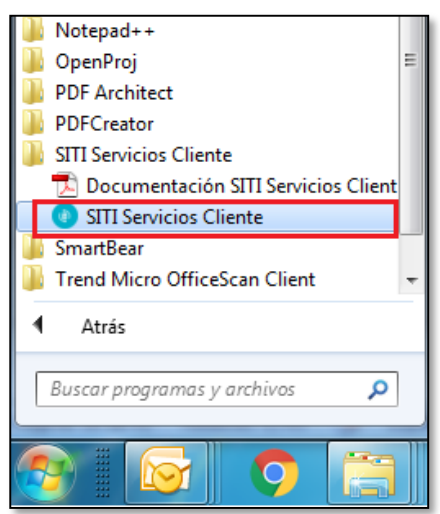

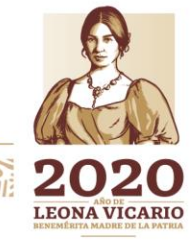

Insurgentes Sur No. 1971, Plaza Inn, Col. Guadalupe Inn, Álvaro Obregón, Ciudad de México, CP. 01020. Tel: (55) 1454 6000 www.gob.mx/cnbv

3122201125

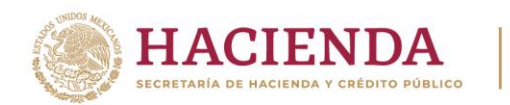

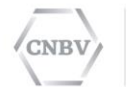

En la pantalla principal deberá mostrarse la nueva versión actualizada, en este caso la versión 4.1.0:

| SITI SERVICIOS CLIENTE 4.1.0            |                                      |                          |                           |                 |                    |                      | $\mathbb{R}_{M}$ | - |  |
|-----------------------------------------|--------------------------------------|--------------------------|---------------------------|-----------------|--------------------|----------------------|------------------|---|--|
| SECRETARIA DE HACIENDA                  | ISIÓN NACIONAL<br>CARIA Y DE VALORES |                          |                           | ¢°              |                    |                      |                  |   |  |
| Buscar por reporte Buscar               |                                      |                          |                           |                 |                    |                      |                  |   |  |
| Filtrar por reporte:                    | Localizador                          |                          | Indique si desea          | ver los últimos | reportes generados | o filtre por fecha:  |                  |   |  |
| ▼ Reportes                              | Estado                               | Pendiente                | ▼ Últimos                 | 30              | reportes den       | ierados              |                  |   |  |
| ▼ 013997-(013) CNBV CASA DE BOLSA I     | 2                                    | -                        | U                         |                 |                    |                      |                  |   |  |
| Asignaciones diario#1 (Vig: a partir    | Desde                                |                          | Hasta                     |                 | Buscar             | Limpiar              |                  |   |  |
| Asignaciones#2 (Vig: a partir de 1 d    | Resultados 0                         |                          |                           |                 |                    |                      |                  |   |  |
| Conectividad SITI-SERVICIOS#1 (Vic      | Localizador                          | Nombre                   | Reporte                   | Estado          | Etapa actual       | Fecha de ejecución 🔻 |                  |   |  |
| R01 A-0111 Catálogo mínimo#1 (Vi        |                                      |                          |                           |                 |                    |                      |                  |   |  |
| R03 E-0304 Asignaciones#1 (Vig: a       |                                      |                          |                           |                 |                    |                      |                  |   |  |
| R03 E-0305 Órdenes#1 (Vig: a parti      |                                      |                          |                           |                 |                    |                      |                  |   |  |
| R03 J-0312 Distribución de ofertas      |                                      |                          |                           |                 |                    |                      |                  |   |  |
| R03-J 311 Servicios de inversión (ca    |                                      |                          |                           |                 |                    |                      |                  |   |  |
| R05-A Cuentas por cobrar CBO #1 (       |                                      |                          |                           |                 |                    |                      |                  |   |  |
| R05-B Desagregado cuentas por co        |                                      |                          |                           |                 |                    |                      |                  |   |  |
| R07-A Impuestos diferidos CBO#1 (       |                                      |                          | No se encontraron resulta | dos             |                    |                      |                  |   |  |
| R10 A-1011 Reclasificaciones balan      |                                      |                          |                           |                 |                    |                      |                  |   |  |
| R10 A-1012 Reclasificaciones edo re     |                                      |                          |                           |                 |                    |                      |                  |   |  |
| R12 A-1219 Consolidación del balar      |                                      |                          |                           |                 |                    |                      |                  |   |  |
| R12 A-1220 Consolidación del estac      |                                      |                          |                           |                 |                    |                      |                  |   |  |
| R13 A-1311 Estado de variaciones e      |                                      |                          |                           |                 |                    |                      |                  |   |  |
| R13 A-1316 Estado de flujos de efe      |                                      |                          |                           |                 |                    |                      |                  |   |  |
| R13 B-1321 Estados financieros bala     |                                      |                          |                           |                 |                    |                      |                  |   |  |
| R13 B-1322 Estados financieros edc      |                                      |                          | < 1 Þ                     |                 |                    |                      |                  |   |  |
| < P14 A Información octadíctica CPO/t > |                                      | Generar informe resumido | 1/1                       |                 |                    |                      |                  |   |  |

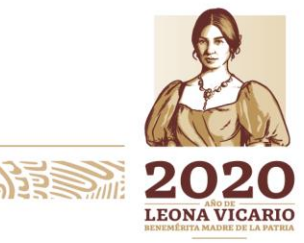

Insurgentes Sur No. 1971, Plaza Inn, Col. Guadalupe Inn, Álvaro Obregón, Ciudad de México, CP. 01020. Tel: (55) 1454 6000 www.gob.mx/cnbv

52013251113315220123

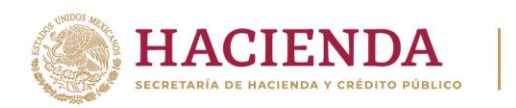

CNBV

COMISIÓN NACIONAL BANCARIA Y DE VALORES

**Aviso:** Si ya se cuenta con un ZIP de instalación para una versión anterior a las 4.0.0, pero en lugar de realizar una actualización se realizará una nueva Instalación de SITI Servicios Cliente con versión 4.1.0, será necesario solicitar por medio del CAU la actualización de su ZIP de instalación ya que de lo contrario no se permitirá la instalación y se mostrará el siguiente mensaje.

| SITI Servicios  | s Cliente - InstallShield Wizard                                                                                                    | $\times$ |
|-----------------|----------------------------------------------------------------------------------------------------|----------|
| Estado de       | e la instalación                                                                                                    | 5        |
| El Asister      | nte de InstallShield(R) está instalando SITI Servicios Cliente                                                                                                    |          |
| SITI Servic     | cios Cliente - InstallShield Wizard                                                                                                    | ×        |
| 8               | El zip de configuración seleccionado no es compatible con esta versión,<br>favor de comunicarse al CAU para que le sea proporcionado el zip de<br>instalación correspondiente. |          |
|                 | Aceptar                                                                                                    |          |
| InstallShield – |                                                                                                    |          |
|                 | Cancelar                                                                                                    | r        |

Para realizar el proceso de una instalación nueva, consultar el archivo "SITI Servicios Cliente Manual de instalación y usuario versión 4.1.0 Windows.pdf".

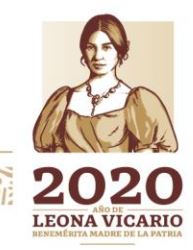

Insurgentes Sur No. 1971, Plaza Inn, Col. Guadalupe Inn, Álvaro Obregón, Ciudad de México, CP. 01020. Tel: (55) 1454 6000 www.gob.mx/cnbv

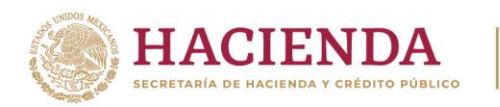

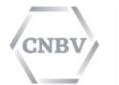

# GLOSARIO

CNBV: Comisión Nacional Bancaria y de Valores.

**Entidades Reguladas:** Son las instituciones financieras y demás organismos que tienen la obligación de presentar reportes a la CNBV para su análisis.

**Institución:** Organización perteneciente a una entidad regulada que realiza una actividad controlada por la CNBV.

**Reporte:** Documento o archivo que las Entidades Reguladas envían a la CNBV.

Formato del reporte: Es la norma que define la estructura de un reporte. El formato determina las reglas sintácticas y/o semánticas que tiene que cumplir un reporte válido.

**Esquema del Formato:** Es el archivo que define formalmente las reglas de validación de un formato.

**Localizador del reporte:** Es el código identificador único que asigna el sistema automáticamente a un reporte cuando se envía a la CNBV.

**Estado del reporte:** Es el estado del proceso de envío de un reporte. El estado inicial es "Pendiente", y los estados finales son el estado "Presentado" si la CNBV ha aceptado el reporte e "Inválido" cuando el documento fue rechazado.

Etapa: Es una fase de la tramitación de un reporte.

**Carpeta de intercambio:** Es un directorio del sistema de archivos, configurado para enviar automáticamente los archivos existentes en el mismo, a la CNBV.

**Centro de Atención a Usuarios:** Servicio de Help Desk que brinda la estrategia de soporte y continuidad al negocio de la CNBV.

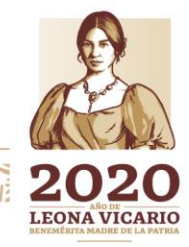

Insurgentes Sur No. 1971, Plaza Inn, Col. Guadalupe Inn, Álvaro Obregón, Ciudad de México, CP. 01020. Tel: (55) 1454 6000 www.gob.mx/cnbv

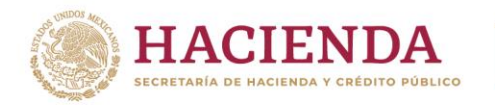

CNBV

COMISIÓN NACIONAL BANCARIA Y DE VALORES

Para cualquier problema relacionado con la aplicación, Usted puede levantar una incidencia en el Centro de Atención a Usuarios de la CNBV.

Teléfono: 1454 6808.

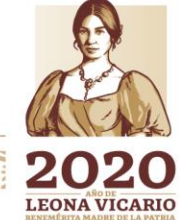

Insurgentes Sur No. 1971, Plaza Inn, Col. Guadalupe Inn, Álvaro Obregón, Ciudad de México, CP. 01020. Tel: (55) 1454 6000 www.gob.mx/cnbv

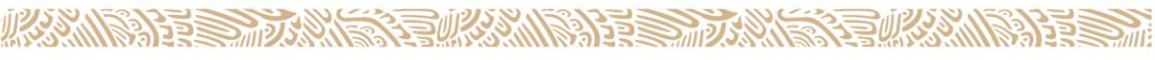